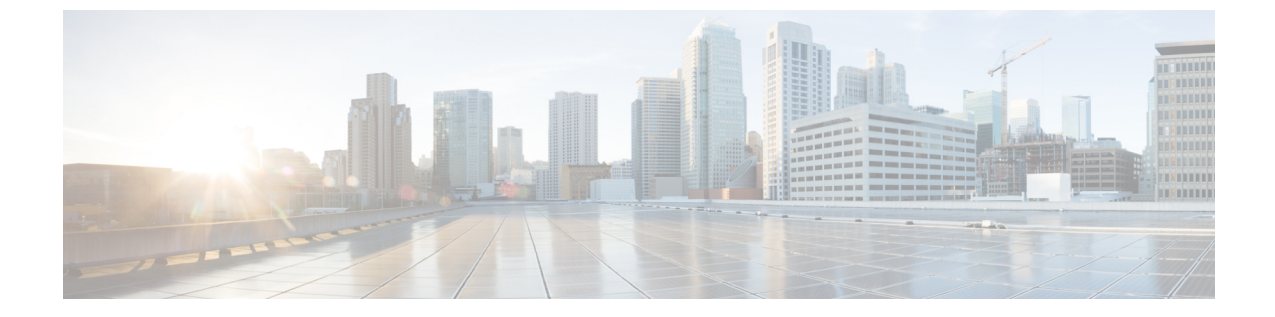

ページング

- •ページングの制限事項(1ページ)
- ページングについて (1ページ)
- ページングの構成 (5ページ)
- ・ページングの設定例 (15ページ)
- 次の作業(20ページ)
- •ページングの機能情報 (21ページ)

## ページングの制限事項

- •スピーカーフォンのない IP フォンでは、ページングはサポートされていません。
- Cisco Unified 3905 SIP IP phone では、ページングはサポートされていません。
- ・ページングは、G711ulaw コーデックでのみサポートされます。
- Cisco Unified IP Conference Phone 8831 はビジーの際ページングをサポートしません。
- ページンググループは、Unified SRST ではなく、Unified Cisco Mobility Express でサポート されます。
- Cisco Unified 3905 SIP IP phone では、ページングはサポートされていません。
- Cisco Unified SCCP IP phone は、ウィスパーページをサポートしません。アイドル状態の IP Phone だけがページング要求を受信できます。

# ページングについて

### オーディオ ページング

ページング番号を定義すると、指定した電話機のグループに対して、オーディオ呼び出しをリ レーできます。発信者が、ページング番号(ephone-dn)をダイヤルすると、そのページング番

ページング

号が構成されたアイドル状態の各 IP Phone は、そのスピーカーフォン モードを使用して自動 的に応答します。ページングに応答した電話機のディスプレイには、ページング ephone-dn で name コマンドを使用して構成した発信者 ID が表示されます。発信者がメッセージを伝えて受 話器を置くと、電話機はアイドル状態に戻ります。

オーディオページングは、ページングを受信するよう指定された電話機に対して一方向の音声 パスを提供します。インターコム機能のような、押して応答するオプションはありません。 ページング グループは、ページング ephone-dn と呼ばれるダミー ephone-dn を使用して作成さ れ、それをローカル IP Phone の番号に関連付けることができます。ページング ephone-dn は、

れ、それをローカル IP Phone の番号に関連付けることができます。パーシング ephone-dn は、 オンネットを含むあらゆる場所からダイヤルできます。

2つ以上の簡易ページンググループを作成した後に、結合ページンググループに各グループを 統合できます。結合ページンググループを作成することによって、小さなローカルページング グループにページングするか(たとえば、店舗の宝石部門の電話機にページングします)、ま たは複数のページンググループの結合セットにページングすることができます(たとえば、宝 石部門とアクセサリー部門の両方から構成されるグループにページングします)。

ページングメカニズムでは、IP マルチキャスト、複製されたユニキャスト、および両方の組 み合わせを使用したオーディオ配信がサポートされています(これにより、可能な場合はマル チキャストが使用され、マルチキャストを使用して到達できない特定の電話機に対してユニ キャストが使用されます)。

図1:ページング グループ (3ページ) に、2 台の電話機から構成されるページング グルー プを示します。 図 1:ページング グループ 1) To page all the phones in the shipping Any phone dials 4444. an ID/ department, a person at any phone dials the number associated with the paging ephone-dn for the shipping department. The paging ephone-dn has a number that does not appear on any phone (in this example, extension 4444). Ephone-dn 4 Extension 4444 This is a paging ephone-dn; no physical phone instrument is associated with this number. (2) A one-way voice connection is automatically (4444) made with all idle ephones that are configured with paging ephone-dn 4. In this example, that is phone 1 and phone 2. Both phones answer the call in speakerphone mode. The voice of the calling party is heard through the speaker, and the phone displays the caller ID (name) of paging ephone-dn 4 Phone 1 Button 1 is extension 2121, a ("Paging Shipping") normal line. This phone has a paging-dn to receive pages. ephone-dn 4 Phone 2 number 4444 Button 1 is extension 2222, a normal line. name Paging Shipping This phone has a paging-dn to receive paging ip 239.0.1.20 port 2000 pages ephone-dn 21 number 2121 Note that paging-dns are not ephone-dn 22 assigned to phone buttons. number 2222 ephone 1 mac-address 3662.0234.6ae2 button 1:21 paging-dn 4 ephone 2 8953 mac-address 9387.6738.2873 button 1:22 paging-dn 4

### **Cisco Unified SIP IP** 電話機向けページンググループサポート

ページングは、ページング元の電話機からページング先の電話機に対して一方向の音声パスを 提供します。ページ先の電話機が、ミュート状態のスピーカーフォンモードでページに自動応 答します。

ページング先の電話機は、アイドル状態またはビジー状態のときにページングを受信します。 コールが接続され、電話機がビジー状態の場合、ページング先の電話機ユーザは、アクティブ な会話とウィスパーページングの両方を聞くことができます。

Cisco Unified Cisco Mobility Express 9.0 以前では、paging-dn タグを使用して、ページング内線 番号をダイヤルすることで、ephone または ephone-template 構成モードで paging-dn コマンドを 使用して paging-dn タグまたはページンググループに関連付けられた Cisco Unified SCCP IP を ページします。また、ephone-dn 構成モードで paging group コマンドを使用して、Cisco Unified SCCP IP 電話機のディレクトリ番号の2 つ以上の以前作成したページグループで構成される結 合ページンググループにページすることもできます。 Cisco Unified Cisco Mobility Express 9.0 以降のバージョンではサポートが拡張され、paging-dn タグを指定し、ページング内線番号をダイヤルすることにより、音声登録プールまたは音声登 録テンプレート構成モードで paging-dn コマンドを使用して paging-dn タグまたはページング グループに関連付けられた Cisco Unified SCCP IP Phone にページングできます。Cisco Unified SIP IP Phone のページングは、Cisco Unified SCCP IP Phone と同様に、ユニキャストページング とマルチキャストページングの両方をサポートしています。

また、Cisco Unified Cisco Mobility Express 9.0 以降のバージョンではサポートが拡張され、Cisco Unified SCCP IP Phone ディレクトリ番号のページンググループに対して使用されるものと同じ paging group コマンドを使用して、ephone と音声登録ディレクトリ番号の2つ以上の確立済み ページンググループから構成される結合ページンググループを作成できます。

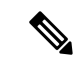

(注) Cisco Unified SIP IP Phone のページング ポートは、20480 ~ 32768 の範囲の偶数番号になります。正しくないポート番号を入力した場合、SIP REFER メッセージ要求は IP Phone に送信されますが、Cisco Unified SIP IP Phone はページングを受けません。

paging-dn には、Cisco Unified SCCP IP Phone と Cisco Unified SIP IP Phone の両方に対して、1 つ のページングエンドポイントと1つのページング番号のみがあります。ただし、Cisco Unified SIP 共有回線にページングする場合、共有回線上の各電話機は個別に扱われます。

2つの paging-dn によってページングできる電話機は、最初の paging-dn からのページングを受信し、2番めの paging-dn からのページングを無視します。最初の paging-dn が接続解除されると、電話機は2番めの paging-dn からのページングを受信できるようになります。

Cisco Unified SIP IP Phone でサポートされるページング グループでは、各 Cisco Unified SCCP IP phone と Cisco Unified SIP IP Phone に分岐する前に、ephone paging-dn を使用して、ページン グ番号がダイヤルされます。

show **ephone-dn paging** コマンドによって、指定した paging-dn とページングしている電話機が 表示されます。

ページングは通話とは見なされないため、接続状態にあるページング電話機は、その電話機の ソフトキーを使用して別の回線を押すことにより、通話を行うことができます。

Cisco Unified SIP IP Phone のページング機能では、以下の機能もサポートされています。

- マルチキャストページング (デフォルト)
- •ユニキャストページング

詳細については、SIP IP 電話機のページンググループサポートの構成 (10 ページ) を参照し てください。

## ページングの構成

## SCCP 電話機での簡易ページンググループの構成

着信ページングを電話機のグループにリレーするページング番号を設定するには、次の手順を 実行します。

#### **(**

制約事項 IP Phone では、224.x.x.x アドレスでのマルチキャストはサポートされません。

#### 手順の概要

- 1. enable
- **2**. configure terminal
- **3.** ephone-dn paging-dn-tag
- **4. number** *number*
- 5. name name
- 6. paging [ip multicast-address port udp-port-number]
- 7. end

#### 手順の詳細

|       | コマンドまたはアクション                 | 目的                                                                                                    |
|-------|------------------------------|----------------------------------------------------------------------------------------------------|
| ステップ1 | enable                       | 特権 EXEC モードを有効にします。                                                                                                    |
|       | 例:                           | <ul> <li>プロンプトが表示されたら、パスワードを入力</li> </ul>                                                                                                  |
|       | Router> enable               | します。                                                                                                    |
| ステップ2 | configure terminal           | グローバル構成モードを開始します。                                                                                                    |
|       | 例:                           |                                                                                                    |
|       | Router# configure terminal   |                                                                                                    |
| ステップ3 | ephone-dn paging-dn-tag      | ephone-dn コンフィギュレーション モードを開始し                                                                                                    |
|       | 例:                           | ます。                                                                                                    |
|       | Router(config)# ephone-dn 42 | <ul> <li><i>paging-dn-tag</i>—すべての構成タスク中にこのページング ephone-dn を識別する一意のシーケンス番号。これは、ページングを開始するためにダイヤルする ephone-dn です。この ephone-dn は、</li> </ul> |
|       |                              | 物理的な電話機に関連付けられません。範囲は1<br>~ 288 です。                                                                                                    |

I

|               | コマンドまたはアクション                                                                                                    | 目的                                                                                                    |
|---------------|----------------------------------------------------------------------------------------------------|----------------------------------------------------------------------------------------------------|
|               |                                                                                                    | <ul><li>(注) このコマンドでは dual-line キーワードを使用しないでください。ページング ephone-dnをデュアルラインにすることはできません。</li></ul>                                                                                                    |
| ステップ4         | number number<br>例:<br>Router(config-ephone-dn)# number 3556                                                            | ページング ephone-dn に関連付ける内線番号を定義<br>します。これは、ユーザがページングを開始するた<br>めにコールする番号です。                                                                                                    |
| ステップ5         | name name<br>例:<br>Router(config-ephone-dn)# name paging4                                                               | 発信者 ID のディスプレイとディレクトリに表示される名前をページング番号に割り当てます。                                                                                                    |
| ステップ <b>6</b> | paging [ip multicast-address port udp-port-number]<br>例:<br>Router(config-ephone-dn)# paging ip 239.1.1.10<br>port 2000 | <ul> <li>この ephone-dn を使用して、paging-dn タグに関連付けられたアイドル状態の IP Phone にページングメッセージをブロードキャストすることを指定します。オプションのキーワードと引数が使用されていない場合、IP Phone (最大 10 台の IP Phone) は、IP ユニキャスト伝送を使用して個々にページングを受けます。次のオプションのキーワードと引数があります。</li> <li>ip multicast-address port udp-port-number — 指定された IP アドレスど UDP ポートを使用してマルチキャストブロードキャストを指定します。複数のページング番号を設定する場合、各ページング番号は一意の IP マルチキャスト アドレスを使用する必要があります。ポート 2000を推奨します。このポートは、電話機とCisco Unified CME ルータ間の通常の非マルチキャスト RTP メディア ストリームにすでに使用されているためです。</li> <li>(注) IP Phone では、224.x.x.アドレスでのマルチキャストはサポートされません。</li> <li>(注) Cisco Unified SIP IP Phone の paging-dn 用の正しいページングポートは、20480 ~ 32768 の範囲の偶数番号です。正しくないポート番号を入力した場合、SIP REFERメッセージ要求は IP Phone はページングを受けません。</li> </ul> |

|               | コマンドまたはアクション                  | 目的                |
|---------------|-------------------------------|-------------------|
| ステップ <b>1</b> | end                           | 特権 EXEC モードに戻ります。 |
|               | 例:                            |                   |
|               | Router(config-telephony)# end |                   |

### SCCP 電話機での結合ページンググループの構成

2 つ以上の単純なページング グループから構成される結合ページング グループを設定するに は、次の手順を実行します。

#### 始める前に

単純なページンググループが設定されていること。「SCCP 電話機での簡易ページンググループの構成 (5ページ)」を参照してください。

#### 手順の概要

- 1. enable
- 2. configure terminal
- **3. ephone-dn** *paging-dn-tag*
- 4. **number** *number*
- 5. name name
- **6**. **paging group** *paging-dn-tag*, *paging-dn-tag* [[,*paging-dn-tag*]...]
- 7. exit
- **8**. **ephone** *phone-tag*
- **9.** paging-dn paging-dn-tag {multicast | unicast}
- **10**. exit
- **11.** 手順 8 ~ 10 を繰り返し、IP Phone にページンググループを追加します。
- 12. end

#### 手順の詳細

|               | コマンドまたはアクション               | 目的                                        |
|---------------|----------------------------|-------------------------------------------|
| ステップ1         | enable                     | 特権 EXEC モードを有効にします。                       |
|               | 例:                         | <ul> <li>プロンプトが表示されたら、パスワードを入力</li> </ul> |
|               | Router> enable             | します。                                      |
|               |                            |                                           |
| ステップ <b>2</b> | configure terminal         | グローバル構成モードを開始します。                         |
|               | 例:                         |                                           |
|               | Router# configure terminal |                                           |

I

|               | コマンドまたはアクション                                                                                                    | 目的                                                                                                    |
|---------------|----------------------------------------------------------------------------------------------------|----------------------------------------------------------------------------------------------------|
| ステップ <b>3</b> | <b>ephone-dn</b> <i>paging-dn-tag</i><br>例:<br>Router(config)# ephone-dn 42                                             | <ul> <li>ephone-dn コンフィギュレーションモードを開始して、結合ページンググループのページング番号を作成します。</li> <li><i>paging-dn-tag</i>—すべての構成タスク中にこのページング ephone-dn を識別する一意のシーケンス番号。これは、ページングを開始するためにダイヤルする ephone-dnです。この ephone-dnは、物理的な電話機に関連付けられません。範囲は1~288です。</li> <li>(注) このコマンドでは dual-line キーワードを使用しないでください。ページング ephone-dn をデュアルラインにすることはできません。</li> </ul>                                                                                            |
| ステップ4         | number number<br>例:<br>Router(config-ephone-dn)# number 3556                                                            | 結合グループページング ephone-dn に関連付ける内<br>線番号を定義します。これは、ユーザが結合グルー<br>プに対してページングを開始するためにコールする<br>番号です。                                                                                                    |
| ステップ5         | name <i>name</i><br>例:<br>Router(config-ephone-dn)# name paging4                                                        | (任意)発信者 ID のディスプレイとディレクトリ<br>に表示される名前を結合グループページング番号<br>に割り当てます。                                                                                                    |
| ステップ6         | <pre>paging group paging-dn-tag, paging-dn-tag [[,paging-dn-tag]] 例: Router(config-ephone-dn)# paging group 20,21</pre> | <ul> <li>結合グループのページングディレクトリ番号を設定します。このコマンドは、指定した個々のページンググループ ephone-dn を結合グループに結合して、複数のページンググループに対してページンググのページンググループに対してページングを同時に送信できるようにします。</li> <li><i>paging-dn-tag</i>—個々のページンググループのページング番号に関連付ける一意のシーケンス番号。この結合グループに追加するすべてのグループごとの paging-dn-tag をカンマで区切って入力します。このコマンドでは、最大10のページング ephone-dn タグを追加できます。</li> <li>(注) グループの paging group コマンドを設定する前に、ページンググループ内のすべての ephone-dn に対して、paging コマンドを設定します。</li> </ul> |

|       | コマンドまたはアクション                                                                                         | 目的                                                                                                    |
|-------|----------------------------------------------------------------------------------------------------|----------------------------------------------------------------------------------------------------|
| ステップ1 | exit<br>例:                                                                                           | ephone-dn コンフィギュレーションモードを終了します。                                                                                                    |
|       | Router(config-ephone-dn)# exit                                                                       |                                                                                                    |
| ステップ8 | ephone phone-tag<br>例:                                                                               | ephone コンフィギュレーションモードを開始して、<br>ページング グループに IP Phone を追加します。                                                                                                    |
|       | Router(config)# ephone 2                                                                             | <ul> <li><i>phone-tag</i> ページング ephone-dn が呼び出さ<br/>れたときに、オーディオページを受信する電話<br/>機の一意のシーケンス番号。</li> </ul>                                                                                                    |
| ステップ9 | paging-dn paging-dn-tag {multicast   unicast}<br>例:<br>Router(config-ephone)# paging-dn 42 multicast | ページング ephone-dn (ユーザがページングを送信<br>するためにコールする番号) に対して使用する<br>ephone-dn タグに、この ephone を関連付けます。<br>ページング ephone-dn タグは、この ephone の回線<br>ボタンに関連付けられていないことに注意してくだ<br>さい。                                                     |
|       |                                                                                                    | ページングメカニズムでは、IP マルチキャスト、<br>複製されたユニキャスト、および両方の組み合わせ<br>を使用したオーディオ配信がサポートされています<br>(これにより、可能な場合はマルチキャストが使用<br>され、マルチキャストを通じて到達できない特定の<br>電話機に対してユニキャストが許可されます)。                                                         |
|       |                                                                                                    | <ul> <li><i>paging-dn-tag</i>—ページング ephone-dn に対する</li> <li>一意のシーケンス番号。</li> </ul>                                                                                                    |
|       |                                                                                                    | <ul> <li>multicast—(オプション)グループに対するマ<br/>ルチキャストページング。デフォルトでは、<br/>ページングはマルチキャストを使用して<br/>Cisco Unified IP Phone に送信されます。</li> </ul>                                                                                     |
|       |                                                                                                    | <ul> <li>unicast—(オプション)1台のCisco Unified IP<br/>Phoneに対するユニキャストページング。この<br/>キーワードは、Cisco Unified IP Phone がマルチ<br/>キャストを通じてページングを受信できないこ<br/>とを示し、個々の電話機に向けられたユニキャ<br/>スト送信を通じて電話機がページングを受信す<br/>ることを要求します。</li> </ul> |
|       |                                                                                                    | (注) ユニキャストを通じてサポートされる電<br>話機の数は、最大10台に制限されていま<br>す。                                                                                                    |

|                | コマンドまたはアクション                                   | 目的                          |  |
|----------------|------------------------------------------------|-----------------------------|--|
| ステップ10         | exit                                           | ephone コンフィギュレーション モードを終了しま |  |
|                | 例:                                             | す。                          |  |
|                | Router(config-ephone)# exit                    |                             |  |
| ステップ 11        | 手順 8 ~ 10 を繰り返し、IP Phone にページンググ<br>ループを追加します。 |                             |  |
| ステップ <b>12</b> | end                                            | 特権 EXEC モードに戻ります。           |  |
|                | 例:                                             |                             |  |
|                | Router(config-telephony)# end                  |                             |  |

### SIP IP 電話機のページンググループサポートの構成

Cisco Unified SIP IP Phone に対してページンググループのサポートを構成するには、次の手順を実行します。

#### 始める前に

Cisco Unified CME 9.0 以降のバージョン。

#### 手順の概要

- 1. enable
- **2**. configure terminal
- **3.** ephone-dn *dn*-tag
- 4. number number
- 5. **paging** [**ip** *multicast-address* **port** *udp-port-number*]
- **6.** 手順 3 ~ 5 を繰り返して、ページンググループにさらに Cisco Unified SCCP IP Phone を 追加します。最後の電話機を除いて、各 IP Phone では手順 7 をスキップします。
- 7. paging group *paging-dn-tag*, *paging-dn-tag*
- 8. exit
- 9. voice register dn *dn-tag*
- **10. number** *number*
- **11.** exit
- **12.** 手順9~11 を繰り返して、さらに電話番号または内線番号を Cisco Unified SIP IP 電話機 に関連付けます。
- **13.** voice register pool pool-tag
- 14. id mac address
- **15.** *type phone-type*
- **16. number** *tag* **dn** *dn-tag*
- **17. paging-dn** *paging-dn-tag*
- **18.** 手順 13 ~ 17 を繰り返して、さらに Cisco Unified SIP IP 電話機を ephone-dn ページング ディレクトリ番号に登録します。追加の各電話機を登録後、音声レジスタ プール コン

フィギュレーション モードを終了します。最後の電話機を追加したら、手順 19 に進み ます。

**19**. end

#### 手順の詳細

|               | コマンドまたはアクション                                                                                                    | 目的                                                                                                    |
|---------------|----------------------------------------------------------------------------------------------------|----------------------------------------------------------------------------------------------------|
| ステップ1         | enable                                                                                                    | 特権 EXEC モードを有効にします。                                                                                                    |
|               | 例:<br>Router> enable                                                                                                    | <ul> <li>プロンプトが表示されたら、パスワードを入力<br/>します。</li> </ul>                                                                                                    |
| ステップ2         | <b>configure terminal</b><br>例:<br>Router# configure terminal                                                            | グローバル構成モードを開始します。                                                                                                    |
| ステップ <b>3</b> | <b>ephone-dn</b> <i>dn-tag</i><br>例:<br>Router(config)# ephone-dn 20                                                     | <ul> <li>ephone-dn コンフィギュレーションモードを開始します。</li> <li><i>• dn-tag</i>—構成タスク中にこの ephone-dn を識別する一意の番号。範囲は、1 ~ max-dn コマンドで定義された数値までです。</li> </ul>                                                                                                    |
| ステップ4         | number number<br>例:<br>Router(config-ephone-dn)# number 2000                                                             | 電話番号または内線番号をこの ephone-dn に関連付けます。<br>・ number E.164 電話番号を示す最大 16 文字の文<br>字列。通常、この文字列は数字で構成されます<br>が、この番号がルータだけでインターコム番号<br>と同様にダイヤルされる場合、文字列にアル<br>ファベット文字が含まれる場合があります。1<br>つ以上のピリオド(.)をワイルドカード文字<br>に使用できます。                                            |
| ステップ5         | paging [ip multicast-address port udp-port-number]<br>例:<br>Router(config-ephone-dn)# paging ip 239.0.1.20<br>port 20480 | <ul> <li>Cisco Unified IP Phone のセットに対してオーディオ<br/>ページングをブロードキャストするためにコールで<br/>きるページング内線番号として、内線番号<br/>(ephone-dn)を定義します。</li> <li>ip multicast-address—(オプション) 239.0.1.1<br/>などのIPマルチキャストアドレスを使用して、<br/>オーディオページングのために音声パケットを<br/>マルチキャストします。</li> </ul> |

I

|               | コマンドまたはアクション                                                                                                    | 目的                                                                                                    |
|---------------|----------------------------------------------------------------------------------------------------|----------------------------------------------------------------------------------------------------|
|               |                                                                                                    | <ul> <li>(注) IP Phone では、224.x.x.アドレスでのマルチキャストはサポートされません。デフォルトでは、マルチキャストは使用されず、IP Phone(最大 10 台の電話機)は、IP ユニキャスト伝送を使用して個々にページングを受けます。</li> <li><b>• port</b> udp-port-number—(オプション)マルチキャストのためにこの UDP ポートを使用します。範囲:2000~65535。</li> <li>(注) ページング先の電話機のいずれかが Cisco Unified SIP IP Phone である場合、paging-dnの正しいページングポートは、20480~32768の範囲の偶数番号です。正しくないポート番号を入力した場合、SIP REFERメッセージ要求は IP Phone に送信されますが、Cisco Unified SIP IP Phone はページングを受けません。</li> </ul> |
| ステップ6         | 手順 3 ~ 5 を繰り返して、ページンググループに<br>さらに Cisco Unified SCCP IP Phone を追加します。<br>最後の電話機を除いて、各 IP Phone では手順 7 を<br>スキップします。 |                                                                                                    |
| ステップ1         | paging group paging-dn-tag, paging-dn-tag<br>例:<br>Router(config-ephone-dn)# paging group 20                        | <ul> <li>2 つ以上の確立済みのページングセットから結合ページンググループを作成します。</li> <li><i>paging-dn-tag</i> paging-dn コマンドを使用して、ページングセットのページング内線番号にあらかじめ関連付けられたpaging-dn-tagのカンマ区切りリスト。4,6,7,8のように、カンマで区切った最大10のpaging-dn-tagを追加できます。</li> </ul>                                                                                                    |
| ステップ8         | exit<br>例:<br>Router(config-ephone-dn)# exit                                                                        | ephone-dn コンフィギュレーションモードを終了します。                                                                                                    |
| ステップ <b>9</b> | voice register dn <i>dn-tag</i><br>例:<br>Router(config)# voice register dn 1                                        | <ul> <li>voice register dn コンフィギュレーションモードを<br/>開始します。</li> <li><i>dn-tag</i>—構成タスク中に特定のディレクトリ番<br/>号を識別する一意のシーケンス番号。範囲は1</li> </ul>                                                                                                    |

|                | コマンドまたはアクション                                                                              | 目的                                                                                                    |  |
|----------------|-------------------------------------------------------------------------------------------|----------------------------------------------------------------------------------------------------|--|
|                |                                                                                           | ~ 150 または、 <b>max-dn</b> コマンドが定義する最<br>大値です。                                                                                                    |  |
| ステップ10         | number number<br>例:<br>Router(config-register-dn)# number 1201                            | 電話機または内線番号を Cisco Unified CME システ<br>ム内の Cisco Unified SIP IP Phone に関連付けます。<br>・ number E.164 電話番号を示す最大 16 文字の文<br>字列。通常、この文字列は数字で構成されます<br>が、この番号がルータだけでインターコム番号<br>と同様にダイヤルされる場合、文字列にアル<br>ファベット文字が含まれる場合があります。                                                     |  |
| ステップ 11        | exit<br>例:<br>Router(config-register-dn)# exit                                            | voice register dn コンフィギュレーション モードを<br>終了します。                                                                                                    |  |
| ステップ <b>12</b> | 手順9~11 を繰り返して、さらに電話番号または<br>内線番号を Cisco Unified SIP IP 電話機に関連付けま<br>す。                    |                                                                                                    |  |
| ステップ1 <b>3</b> | <b>voice register pool</b> <i>pool-tag</i><br>例:<br>Router(config)# voice register pool 1 | <ul> <li>音声レジスタプールコンフィギュレーションモードを開始し、Cisco Unified CME の Cisco Unified SIP IP Phone に対してプール設定を作成します。</li> <li><i>pool-tag</i> - プールに割り当てられた固有番号。</li> <li>範囲は1~100 です。</li> <li>(注) Cisco Unified Cisco Mobility Express システムの場合、max-pool コマンドが引数の上限を定義します。</li> </ul> |  |
| ステップ14         | id mac address<br>例:<br>Router(config-register-pool)# id mac<br>0019.305D.82B8            | ローカルで使用できる Cisco Unified SIP IP 電話機を<br>特定します。<br>• mac address 特定の Cisco Unified SIP IP 電話機<br>の MAC アドレスを指定します。                                                                                                    |  |
| ステップ 15        | <b>type</b> <i>phone-type</i><br>例:<br>Router(config-register-pool)# type 7961            | <ul> <li>Cisco Unified SIP IP Phone の電話機タイプを定義します。</li> <li><i>phone-type</i> 定義する Cisco Unified SIP IP 電話機のタイプ。</li> </ul>                                                                                                    |  |

|                | コマンドまたはアクション                                                                                                    | 目的                                                                                                    |
|----------------|----------------------------------------------------------------------------------------------------|----------------------------------------------------------------------------------------------------|
| ステップ16         | number tag dn dn-tag<br>例:<br>Router(config-register-pool)# number 1 dn 1                                                                                       | <ul> <li>Cisco Unified SIP IP Phone からのレジストラメッセージを処理するためにレジストラが許可するE.164</li> <li>電話番号を示します。</li> <li><i>tag</i> 複数の number コマンドがある場合に、電話番号を指定します。範囲は1~10です。</li> <li><b>dn</b> <i>dn</i>-<i>tag</i>—<b>voice register dn</b> コマンドが定義したこの電話番号のディレクトリ番号タグを指定します。範囲:1~150。</li> </ul> |
| ステップ <b>17</b> | paging-dn paging-dn-tag<br>例:<br>Router(config-register-pool)# paging-dn 20                                                                                     | <ul> <li>ephone-dnページングディレクトリ番号に対して、</li> <li>Cisco Unified SIP IP Phone を登録します。</li> <li><i>paging-dn-tag</i>— Cisco Unified SIP IP 電話機を登録するページング Ephone-dn として指定する</li> <li>Ephone-dn タグ。</li> </ul>                                                                              |
| ステップ18         | 手順13~17を繰り返して、さらに Cisco Unified<br>SIP IP 電話機を ephone-dn ページングディレクトリ<br>番号に登録します。追加の各電話機を登録後、音<br>声レジスタプールコンフィギュレーションモード<br>を終了します。最後の電話機を追加したら、手順<br>19 に進みます。 |                                                                                                    |
| ステップ19         | end<br>例:<br>Router(config-register-pool)# end                                                                                                    | 音声レジスタプールコンフィギュレーションモー<br>ドを終了して、特権 EXEC モードを開始します。                                                                                                    |

### トラブルシューティングのヒント

**debug ephone paging** コマンドを使用して、Cisco Unified SIP IP と Cisco Unified SCCP IP phone の両方のページングに関するデバッグ情報を収集します。

## ページングの確認

**ステップ1** show running-config コマンドを使用して実行中の構成を表示します。ページング ephone-dn が、出力の ephone-dn 部分にリストされます。ページング グループに属する電話機は、出力の ephone 部分にリストさ れます。

Router# show running-config

ephone-dn 48 number 136 name PagingCashiers paging ip 239.1.1.10 port 2000 ephone 2 headset auto-answer line 1 headset auto-answer line 4 ephone-template 1 username "FrontCashier" mac-address 011F.2A0.A490 paging-dn 48 type 7960 no dnd feature-ring no auto-line button 1f43 2f44 3f45 4:31

**ステップ2** show telephony-service ephone-dn および show telephony-service ephone コマンドを使用すると、ephone-dn と ephone に関する構成情報のみが表示されます。

## ページングの設定例

### シンプルなページンググループの構成例

次の例では、マルチキャストページングのために ephone-dn を設定します。この例では、 ephone-dn 22 で 5001 のページング番号を作成し、ページング セットのメンバとして ephone 4 を追加します。paging-dn に対してマルチキャストを設定します。

ephone-dn 22 name Paging Shipping number 5001 paging ip 239.1.1.10 port 2000

```
ephone 4
mac-address 0030.94c3.8724
button 1:1 2:2
paging-dn 22 multicast
```

この例で、2000に対するページングコールは、Cisco Unified IP Phones 1 および2 にマルチキャストされ、2001 に対するページングコールは、Cisco Unified IP Phones 3 および4 に送信されます。ページング ephone-dn(20 および21)は、どの電話ボタンにも割り当てられていないことに注意してください。

ephone-dn 20 number 2000 paging ip 239.0.1.20 port 2000 ephone-dn 21 number 2001 paging ip 239.0.1.21 port 2000 ephone 1 mac-address 3662.024.6ae2 button 1:1 paging-dn 20

```
ephone 2
mac-address 9387.678.2873
button 1:2
paging-dn 20
ephone 3
mac-address 0478.2a78.8640
button 1:3
paging-dn 21
ephone 4
mac-address 4398.b694.456
button 1:4
paging-dn 21
```

### 結合ページンググループの構成例

この例では、次のページング動作を設定します。

- 内線番号2000がダイヤルされると、ephone1および2(単一ページンググループ)にページングが送信されます。
- ・内線番号2001がダイヤルされると、ephone3および4(単一ページンググループ)にページングが送信されます。
- ・内線番号2002がダイヤルされると、ephone1、2、3、4、および5(結合ページンググループ)にページングが送信されます。

ephone 1 および 2 は、結合ページング グループの ephone-dn 20 のメンバーシップによって、 ページング ephone-dn 22 に含まれます。ephone 3 および 4 は、結合ページング グループの ephone-dn 21 のメンバーシップによって、ページング ephone-dn 22 に含まれます。ephone 5 は、 paging-dn 22 に直接サブスクライブされます。

```
ephone-dn 20
number 2000
paging ip 239.0.1.20 port 2000
ephone-dn 21
number 2001
paging ip 239.0.1.21 port 2000
ephone-dn 22
number 2002
paging ip 239.0.2.22 port 2000
paging group 20,21
ephone-dn 6
number 1103
name user3
ephone-dn 7
number 1104
name user4
ephone-dn 8
number 1105
name user5
```

ページング

ephone-dn 9 number 1199 ephone-dn 10 number 1198 ephone 1 mac-address 1234.8903.2941 button 1:6 paging-dn 20 ephone 2 mac-address CFBA.321B.96FA button 1:7 paging-dn 20 ephone 3 mac-address CFBB.3232.9611 button 1:8 paging-dn 21 ephone 4 mac-address 3928.3012.EE89 button 1:9 paging-dn 21 ephone 5 mac-address BB93.9345.0031 button 1:10 paging-dn 22

### Cisco Unified SIP IP Phone と Cisco Unified SCCP IP Phone の結合ページン ググループの構成例

次の例は、Cisco Unified SIP IP Phone と Cisco Unified SCCP IP Phone から構成される結合ページ ング グループを設定する方法を示しています。

次の設定作業では、ページングセット20および21を定義してから、ページンググループ22に結合します。ページングセット20には、2000のページング内線番号が割り当てられています。あるユーザがページングを配信するために内線番号2000をダイヤルすると、Cisco Unified SCCP IP Phone (ephone) 1および2にページングが送信されます。ページングセット21には、2001のページング内線番号が割り当てられています。あるユーザがページングを配信するために内線番号2001をダイヤルすると、ページングは ephone 3 および4 に送信されます。ページンググループ22は、セット20と21を結合し、あるユーザがそのページング内線番号2002をダイヤルすると、両方のセット内のすべての電話機と、結合ページンググループに直接サブスクライブされた ephone 5 にページングが送信されます。

ephone-dn 20 number 2000 paging ip 239.0.1.20 port 2000

ephone-dn 21 number 2001 paging ip 239.0.1.21 port 2000 ephone-dn 22 number 2002 paging ip 239.0.2.22 port 2000 paging group 20,21 ephone 1 button 1:1 paging-dn 20 ephone 2 button 1:2 paging-dn 20 ephone 3 button 1:3 paging-dn 21 ephone 4 button 1:4 paging-dn 21 ephone 5 button 1:5 paging-dn 22

次の設定作業は、Cisco Unified SCCP IP Phone ディレクトリ番号だけから構成される結合ページング グループを設定する方法を示しています。

内線番号 2000 がダイヤルされると、ephone 1 および 2 (最初の単一ページング グループ) に ページングが送信されます。内線番号 2001 がダイヤルされると、ephone 3 および 4 (2 番めの 単一ページング グループ) にページングが送信されます。最後に、内線番号 2002 をダイヤル すると、ephone 1、2、3、4、および 5 にページングが送信され、結合ページング グループが 作成されます(これは、最初の単一ページンググループ、2番めの単一ページンググループ、 および ephone 5 から構成されます)。

ephone 1 および 2 は、結合ページング グループ内でページング グループ 20 としての ephone-dn 20 のメンバーシップによって、ページング ephone-dn 22 に含まれます。 ephone 3 および 4 は、結合ページング グループ内でページング グループ 21 としての ephone-dn 21 のメンバーシップ によって、ページング ephone-dn 22 に含まれます。 ephone 5 は、paging-dn 22 に直接サブスク ライブされます。

```
ephone-dn 20
number 2000
paging ip 239.0.1.20 port 20480
ephone-dn 21
number 2001
paging ip 239.1.1.21 port 20480
ephone-dn 22
number 2002
paging ip 239.1.1.22 port 20480
paging group 20,21
ephone-dn 6
number 1103
```

ページング

```
ephone-dn 7
number 1104
ephone-dn 8
number 1105
ephone-dn 9
number 1199
ephone-dn 10
number 1198
ephone 1
mac-address 1234.8903.2941
button 1:6
paging-dn 20
ephone 2
mac-address CFBA.321B.96FA
button 1:7
paging-dn 20
ephone 3
mac-address CFBB.3232.9611
button 1:8
paging-dn 21
ephone 4
mac-address 3928.3012.EE89
button 1:9
paging-dn 21
ephone 5
mac-address BB93.9345.0031
button 1:10
paging-dn 22
```

次の構成タスクでは、paging groupコマンドを使用して、ephone と音声レジスタのディレクト リ番号から構成される結合ページング グループを構成します。

内線番号 2000 がダイヤルされると、ephone 1 および 2 と音声レジスタ プール 1 および 2 (新 しい最初の単一ページング グループ) にページングが送信されます。内線番号 2001 がダイヤ ルされると、ephone 3 および 4 と音声レジスタ プール 3 および 4 (新しい 2 番めの単一ページ ング グループ) にページングが送信されます。最後に、内線番号 2002 をダイヤルすると、 ephone 1、2、3、4、および5 と、音声レジスタ プール 1、2、3、4、および5 (新しい結合ペー ジング グループ) にページングが送信されます。

ephone 1 および 2 と音声レジスタ プール 1 および 2 は、結合ページング グループ内でページ ング グループ 20 としての ephone-dn 20 のメンバーシップによって、ページング ephone-dn 22 に含まれます。ephone 3 および 4 と音声レジスタ プール 3 および 4 は、結合ページング グルー プ内でページング グループ 21 としての ephone-dn 21 のメンバーシップによって、ページング ephone-dn 22 に含まれます。ephone 5 と音声レジスタ プール 5 は、paging-dn 22 に直接サブス クライブされます。

```
voice register dn 1
number 1201
voice register dn 2
```

number 1202 voice register dn 3 number 1203 voice register dn 4 number 1204 voice register dn 5 number 1205 voice register pool 1 id mac 0019.305D.82B8 type 7961 number 1 dn 1 paging-dn 20 voice register pool 2 id mac 0019.305D.2153 type 7961 number 1 dn 2 paging-dn 20 voice register pool 3 id mac 1C17.D336.58DB type 7961 number 1 dn 3 paging-dn 21 voice register pool 4 id mac 0017.9437.8A60 type 7961 number 1 dn 4 paging-dn 21 voice register pool 5 id mac 0016.460D.E469 type 7961 number 1 dn 5 paging-dn 22

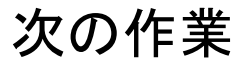

#### インターコム

インターコム機能によって、電話機ユーザは電話機にオーディオメッセージを配信することが でき、着信側は応答する必要がないため、この機能はポケットベルに似ています。しかし、イ ンターコム機能は、発信側と受信側間のオーディオパスが専用オーディオパスであり、受信 側が発信者に応答できるため、ポケットベルとは異なっています。インターコム回線を参照し てください。

スピードダイヤル

頻繁にページングを行う電話機ユーザは、スピードダイヤル番号のリストにページング ephone-dn 番号を追加できます。「短縮ダイヤル」を参照してください。

## ページングの機能情報

次の表に、このモジュールで説明した機能に関するリリース情報を示します。この表は、ソフ トウェア リリース トレインで各機能のサポートが導入されたときのソフトウェア リリースだ けを示しています。その機能は、特に断りがない限り、それ以降の一連のソフトウェアリリー スでもサポートされます。

プラットフォームのサポートおよびシスコソフトウェアイメージのサポートに関する情報を検 索するには、Cisco Feature Navigator を使用します。Cisco Feature Navigator にアクセスするに は、www.cisco.com/go/cfn に移動します。Cisco.com のアカウントは必要ありません。

| 機能名                                             | Cisco Unified Cisco<br>Mobility Express の<br>バージョン | 機能情報                                                                                                    |
|-------------------------------------------------|----------------------------------------------------|----------------------------------------------------------------------------------------------------|
| ページング                                           | 2.0                                                | ページングが導入されました。                                                                                                    |
| Cisco Unified SIP IP 電話<br>機向けページンググ<br>ループサポート | 9.0                                                | paging-dn タグを指定し、ページング内線番号を<br>ダイヤルすることにより、音声登録プールまた<br>は音声登録テンプレート構成モードで paging-dn<br>コマンドを使用して paging-dn タグまたはページ<br>ンググループに関連付けられた Cisco Unified<br>SCCP IP Phone にページングできます。 |

#### 表1:ページングの機能情報

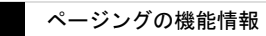

I

翻訳について

このドキュメントは、米国シスコ発行ドキュメントの参考和訳です。リンク情報につきましては 、日本語版掲載時点で、英語版にアップデートがあり、リンク先のページが移動/変更されている 場合がありますことをご了承ください。あくまでも参考和訳となりますので、正式な内容につい ては米国サイトのドキュメントを参照ください。